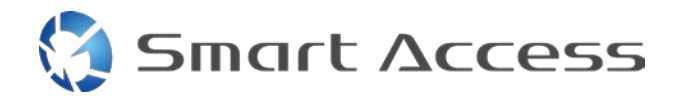

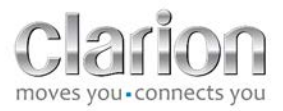

# Smart Access Работна процедура

| Α. |    | Пŗ | редварително условие                       | 2  |
|----|----|----|--------------------------------------------|----|
|    | 1. |    | Съвместимост със смартфон                  | 2  |
|    | 2. |    | Избор на кабел                             | 2  |
|    |    | a. | Устройства на Apple (iPhone 4/4s)          | 2  |
|    |    | b. | Устройства на Apple (iPhone 5/5c/5s)       | 2  |
|    |    | c. | Устройства Android с конектор MHL          | 3  |
|    |    | d. | Устройства Android с конектор микро HDMI   | 3  |
| Β. |    | M  | онтаж на кабела                            | 5  |
|    | 1. |    | Устройства на Apple (iPhone 4/4s)          | 5  |
|    | 2. |    | Устройства на Apple (iPhone 5/5c/5s)       | 6  |
|    | 3. |    | Устройства Android с конектор MHL          | 6  |
|    | 4. |    | Устройства Android с конектор микро HDMI   | 8  |
| C. |    | Пι | ърво използване на Smart Access            | 9  |
|    | 1. |    | Изтегляне на приложението                  | 9  |
|    |    | a. | Устройства на Apple (iPhone 4/4s /5/5c/5s) | 9  |
|    |    | b. | Устройства с Android                       | 9  |
|    | 2. |    | Сдвояване на телефони (Bluetooth)          | 9  |
|    |    | a. | Устройства на Apple (iPhone 4/4s)          | 9  |
|    |    | b. | Устройства на Apple (iPhone 5/5c/5s)       | 9  |
|    |    | в. | Устройства с Android1                      | 10 |
|    | c. |    | Избиране на тип телефон 1                  | 10 |
| D. |    | Из | аползване на Smart Access1                 | 11 |

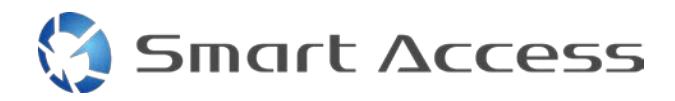

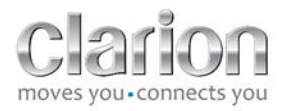

### А. Предварително условие

### 1. Съвместимост със смартфон

Проверете съвместимостта на вашия телефон с функцията Smart Access: достъп до списъка от връзката "Съвместими устройства".

3a <u>Android</u> 3a <u>iOS</u>

### 2. Избор на кабел

Ако вашият телефон е съвместим с функцията Smart Access , трябва да изберете подходящ свързващ кабел. Има 3 различни кабела:

a. Устройства на Apple (iPhone 4/4s) Clarion обозначение: CCA750

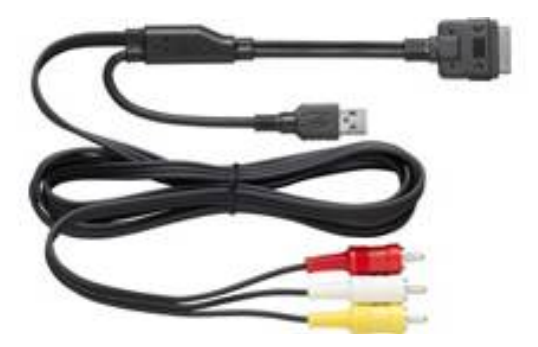

**b.** Устройства на Apple (iPhone 5/5c/5s) Clarion обозначение: CCA770

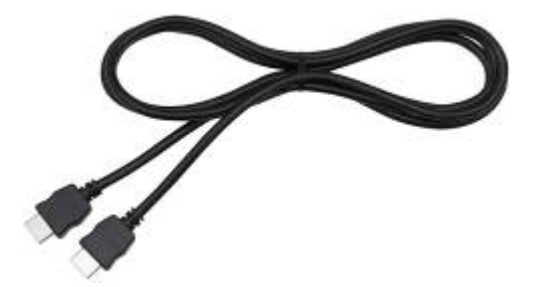

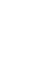

3

d. Устройства Android с конектор микро HDMI

Clarion обозначение: CCA771

Необходим е и USB / micro USB кабел

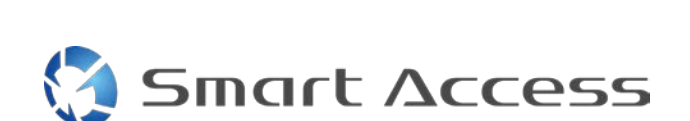

За този тип връзка е необходим адаптер Lightning Digital AV.

Clarion обозначение: CCA770

# с. Устройства Android с конектор MHL

За този тип връзка е необходим адаптер MHL / HDMI. Моля вижте официалната интернет страница на производителя на вашия смартфон, за да проверите за оригинален съвместим адаптер.

Забележка: Бележка: адептарът трябва да поддържа обмен EDID, за да може да се използва функцията Smart Access.

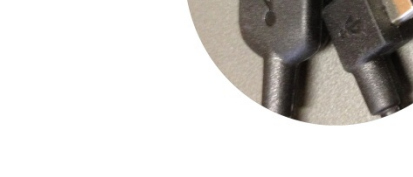

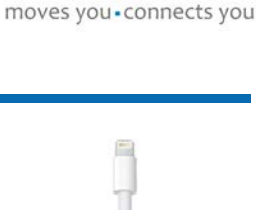

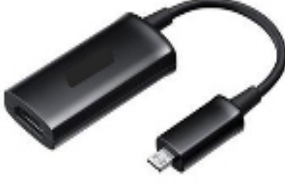

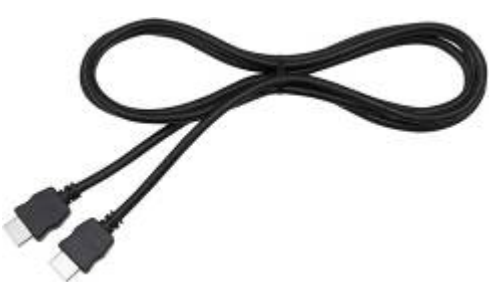

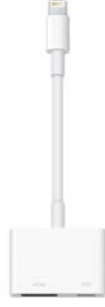

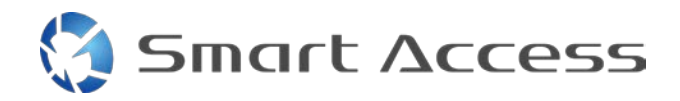

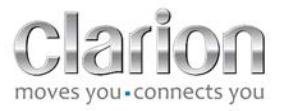

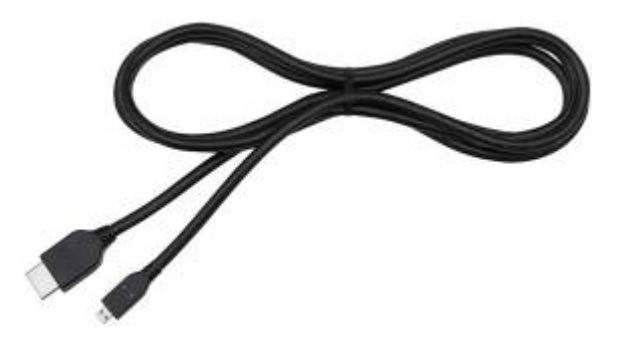

# Необходим е и USB / micro USB кабел

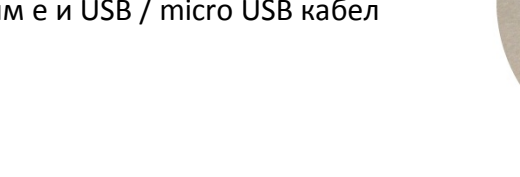

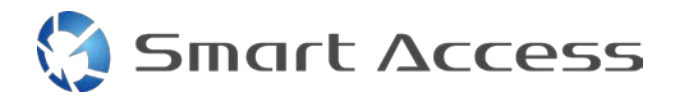

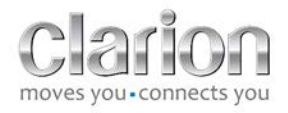

## В. Монтаж на кабела

1. Устройства на Apple (iPhone 4/4s)

Забележки:

- ССА750 (свързващият кабел Clarion за iPod) се продава отделно
- удължителният кабел Clarion USB се доставя заедно с мултимедийното устройство
- конекторите RCA се доставят заедно с мултимедийното устройство

Продължете както е показано на фигурата (пример с iPhone 4s и Clarion NX503E):

- 1. RCA кабел (заден AUX-IN / заден Video-Out) свързан към устройството
- 2. Clarion USB удължаващ кабел, свързан към устройството
- 3. ССА750 свързан към RCA съединител и удължителен кабел USB
- 4. iPhone, свързан с Clarion кабел ССА750

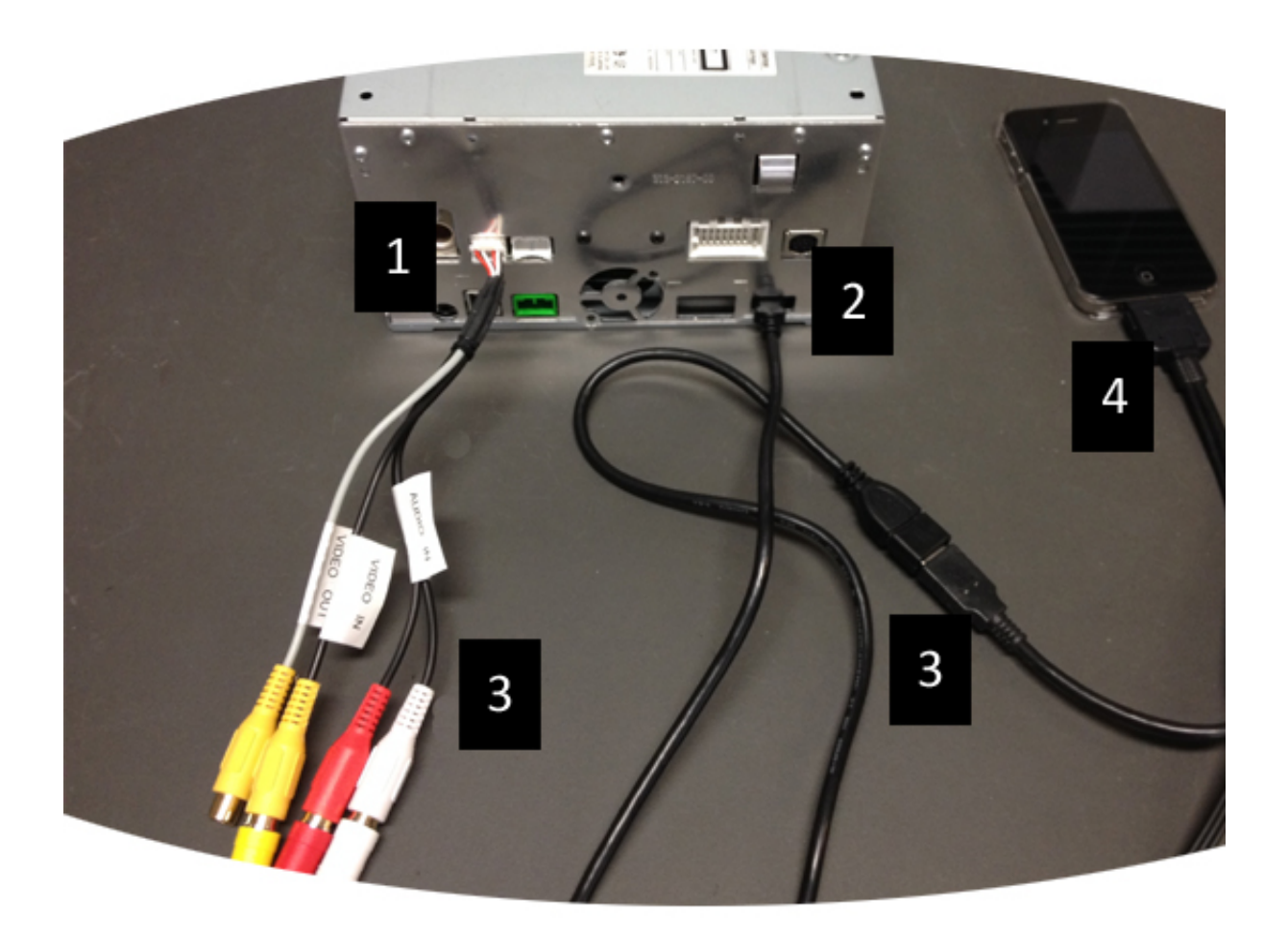

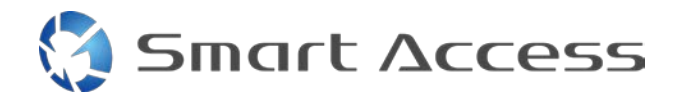

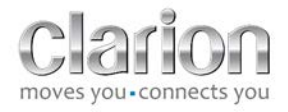

### 2. Устройства на Apple (iPhone 5/5с/5s)

Забележки:

- Адаптерът Lightning Digital AV не се продава от Clarion.
- Кабелът Clarion CCA770 HDMI (тип А към тип А) се продава отделно.
- Удължителният кабел Clarion USB се доставя заедно с мултимедийното устройство.

Изпълнете стъпките от илюстрацията (пример с iPhone 5s и Clarion NX503E):

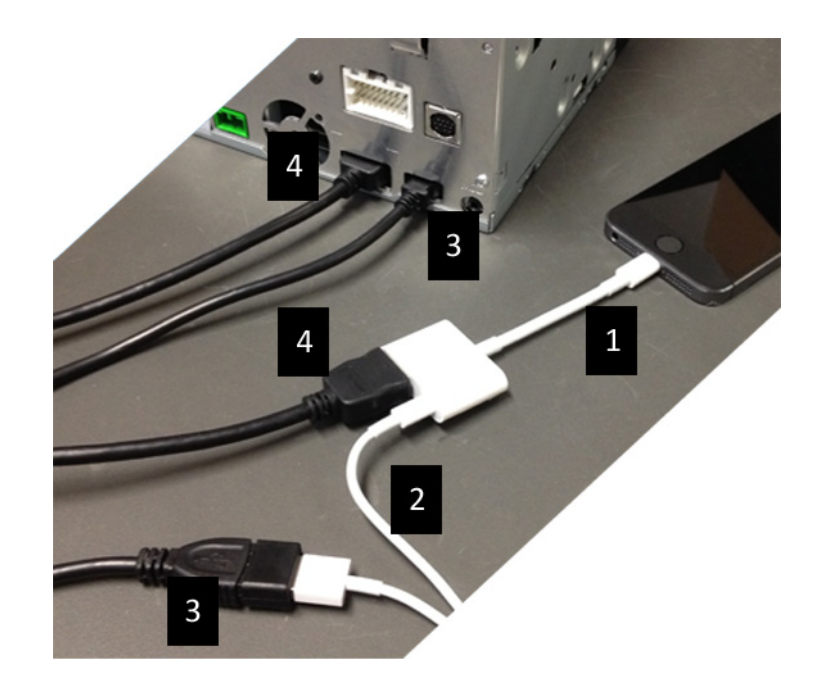

- 1. Адаптер Apple Lightning Digital AV, свързан към iPhone
- 2. Lightning-USB кабел, свързан към адаптера (1)
- 3. Удължителен кабел Clarion USB, свързан към устройството (USB порт) и към кабела Lightning-USB
- 4. ССА770, свързан към устройството (НDMI вход) и към адаптера (1)

### 3. Устройства Android с конектор MHL

Забележки:

- адаптерът MHL / HDMI не се продава от Clarion
- кабелът Clarion CCA770 HDMI кабел (тип А към тип А) се продава отделно
- удължителният кабел Clarion USB се доставя заедно с мултимедийното устройство

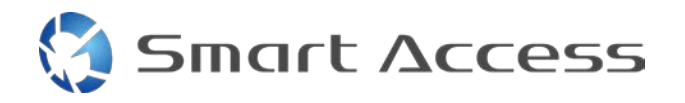

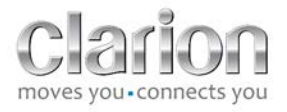

Продължете както е показано на фигурата (пример със Samsung Galaxy S3 и Clarion NX503E):

- 1. ССА770 свързан към устройството (HDMI вход) и адаптер MHL / HDMI
- 2. Удължителният кабел Clarion USB, свързан към устройството (USB вход) и към MHL / HDMI адаптера с USB кабела на смартфона (USB / micro USB)
- 3. USB кабел на смартфона (USB / micro USB)
- 4. Смартфон, свързан към MHL / HDMI адаптер

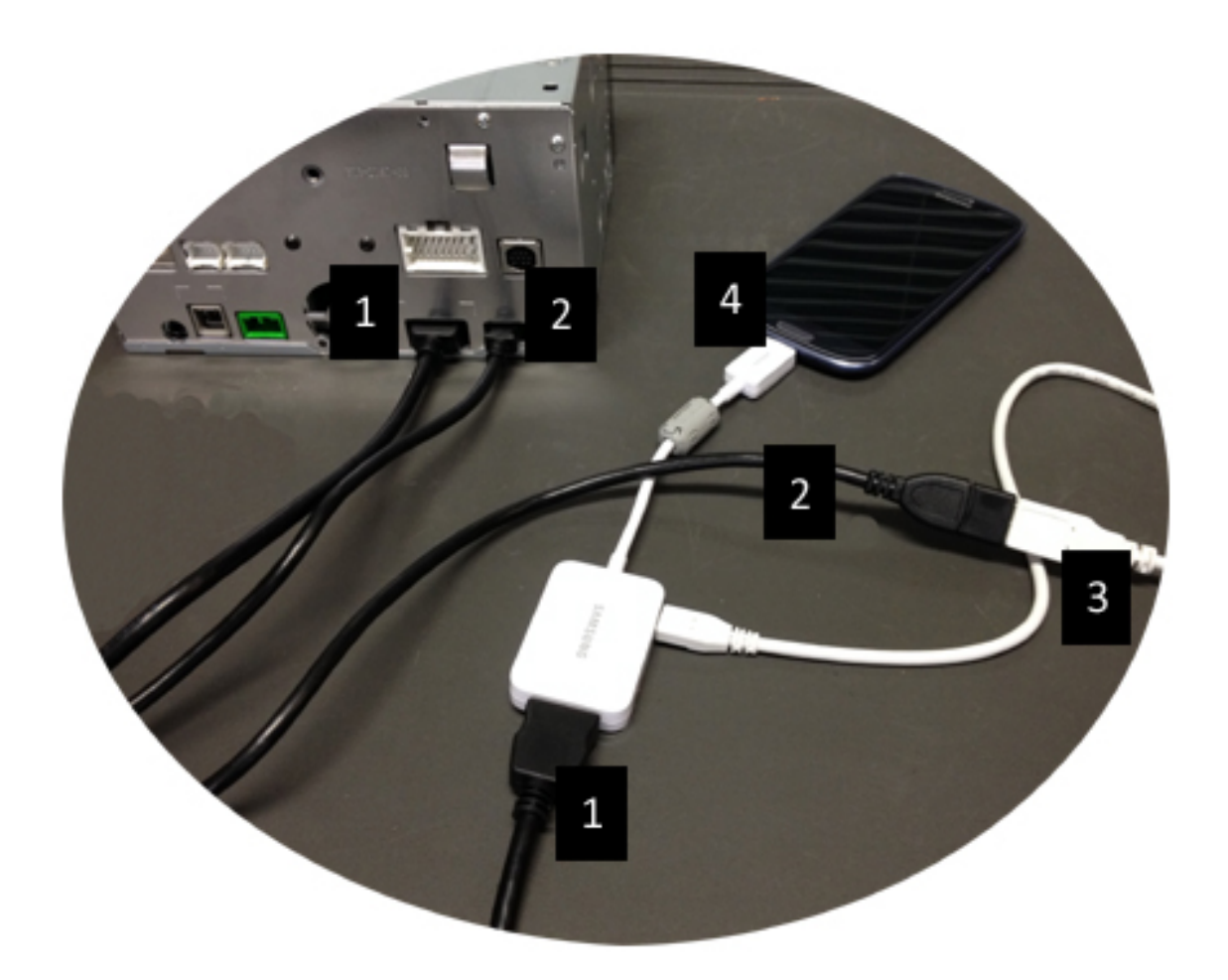

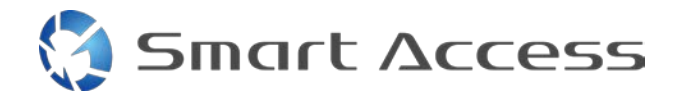

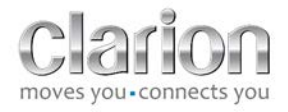

### 4. Устройства Android с конектор микро HDMI

Забележки:

- Кабелът Clarion CCA771 (HDMI / micro HDMI) се продава отделно
- Кабелът USB / micro USB не се доставя от Clarion

Действайте както е показано на картината:

- 1. Смартфон, свързан към мултимедийно устройство Clarion чрез ССА771
- 2. Смартфон, свързън с мултимедийно устройство Clarion с кабел USB / micro USB

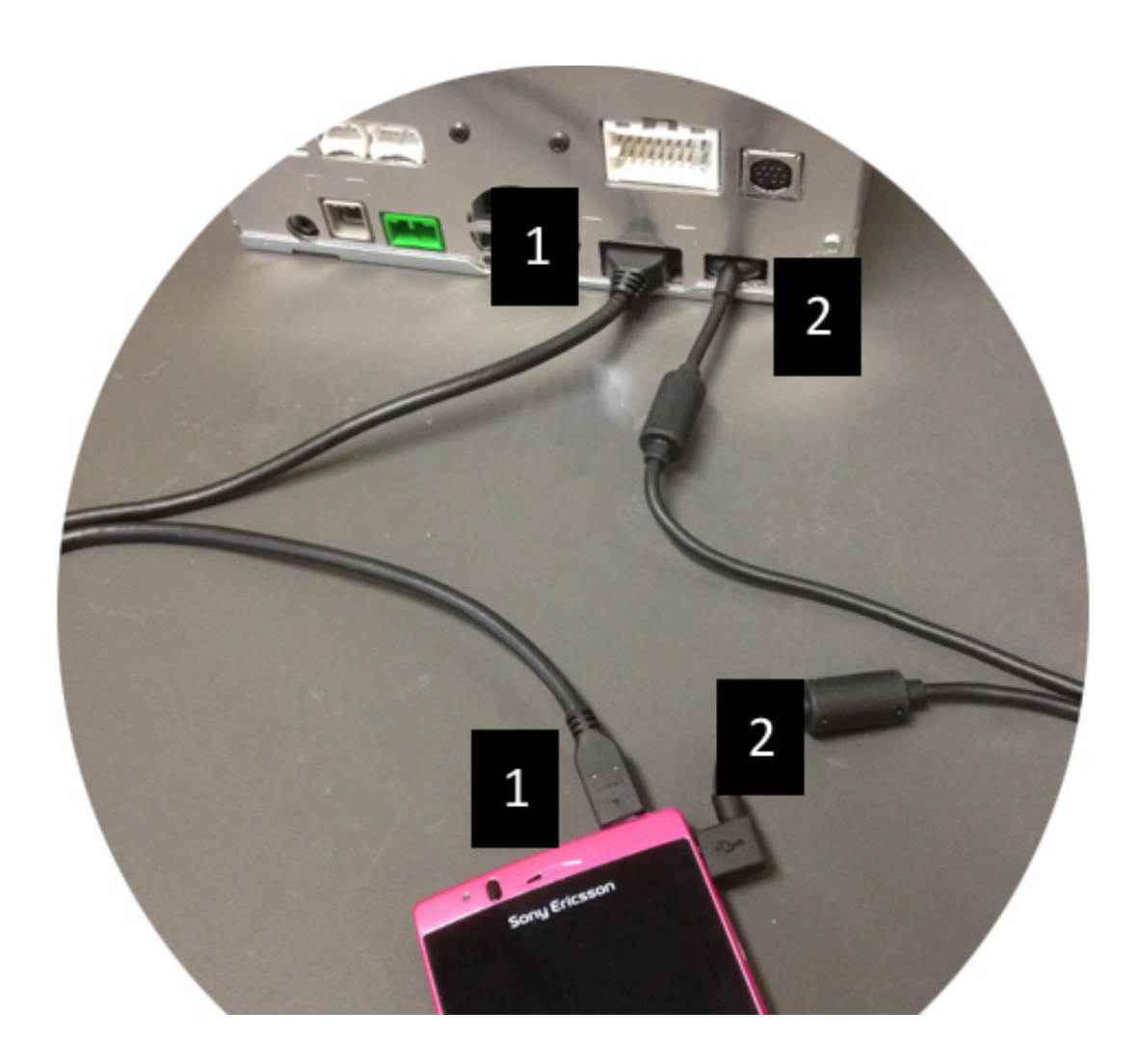

# С. Първо използване на Smart Access.

1. Изтегляне на приложението

Smart Access

a. Устройства на Apple (iPhone 4/4s /5/5c/5s) Изтеглянията трябва да се извършат през App Store

- Търсене и инсталиране на Smart Access
- Пуснете приложението. Smart Access ще предложи да инсталира наличните приложения върху iPhone.
- Инсталирайте тези приложения

### b. Устройства с Android

Изтеглянията трябва да се извършат през приложението Google Play

- Търсене и инсталиране на Smart Access
- Пуснете приложението. Smart Access предлага да инсталира наличните приложения върху смартфона
- Инсталирайте тези приложения

### 2. Сдвояване на телефони (Bluetooth)

### a. Устройства на Apple (iPhone 4/4s)

 Не е необходимо да се използва Bluetooth за свързване на iPhone 4 или 4s, за да се използва Smart Access

### b. Устройства на Apple (iPhone 5/5c/5s)

- Включете Bluetooth на iPhone
- Натиснете бутона Menu (Меню) на мултимедийното устройство
- Щракнете върху иконата Settings (Настройки) на екрана
- Щракнете върху иконата за **Bluetooth**
- Щракнете върху Set (Задаване) до BT Devices Connection (Свързване на Bluetooth устройства)
- Щракнете върху Add (Добавяне)
- Изберете Hands free + Smartphone Linking (Хендсфри + Свързване на смартфон) или Smartphone Linking (Свързване на смартфон)
- Проверете профилите на iPhoneи потвърдете CAR-BT (Bluetooth в автомобил)
- Кодът за сдвояване ще се покаже на телефона и на устройството •
- Проверете кода на телефона и устройството и след това го потвърдете

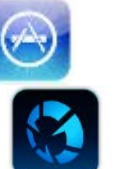

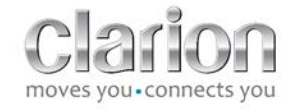

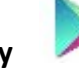

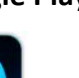

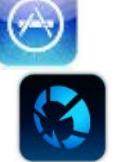

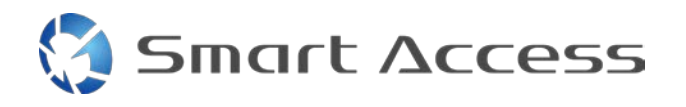

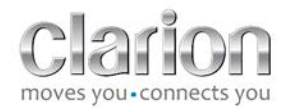

### • Показва се съобщение, потвърждаващо Bluetooth сдвояването

### с. Устройства с Android

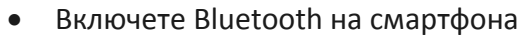

- Проверете дали активацията на Bluetooth на телефона не е временна
- Убедете се, че Bluetooth профила на смартфона е видим за всички
- Натиснете бутона Menu (Меню) на мултимедийното устройство
- Щракнете върху иконата Settings (Настройки) на екрана
- Щракнете върху иконата за Bluetooth
- Щракнете върху **Set** (Задаване) до **BT Devices Connection** (Свързване на Bluetooth устройства)
- Натиснете Add (Добавяне)
- Изберете Hands free + Smartphone Linking (Хендсфри + Свързване на смартфон) или Smartphone Linking (Свързване на смартфон)
- Проверете профилите на смартфона и потвърдете **CAR-BT** (Bluetooth в автомобил)
- Кодът за сдвояване ще се покаже на телефона и на устройството
- Проверете кода на телефона и устройството и след това го потвърдете
- Показва се съобщение, потвърждаващо Bluetooth сдвояването

### с. Избиране на тип телефон

След успешно сдвояване (за Android) или след инсталиране на приложението (за iPhone):

- Върнете се в менюто Settings (Настройки)
- Щракнете върху иконата "Tool" (Инструмент)
- Изберете типа на смартфона в Linked device: iPhone or Android (Свързано устройство: iPhone или Android)

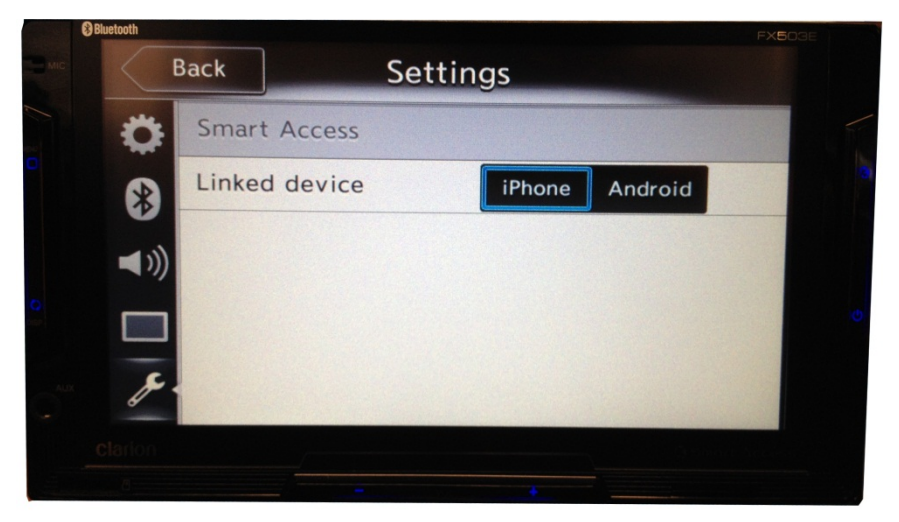

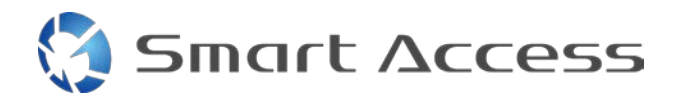

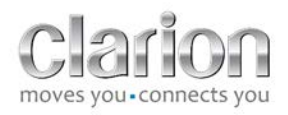

# D. Използване на Smart Access

- Всички горепосочени стъпки трябва да бъдат завършени
  - Кабелите да са правилно свързани; приложението да е изтеглено; ВТ да активиран, смартфонът да е свързан с кабел
- Първо стартирайте приложението Smart Access на телефона
- След това активирайте функцията Smart Access на устройството
- Екранът се актуализира и показва различните приложения, инсталирани на телефона

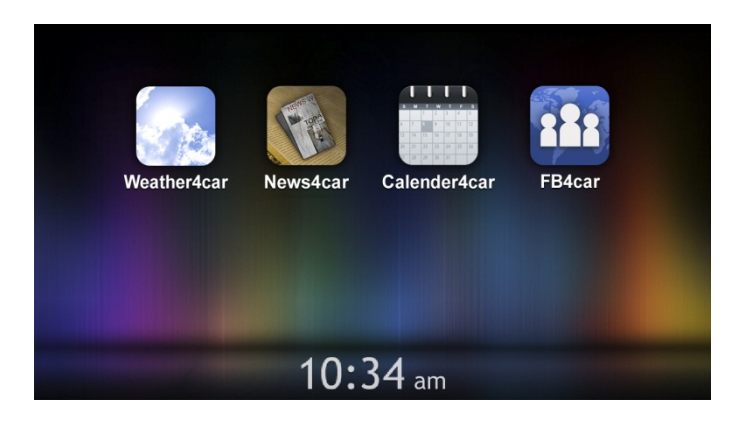

• Smart Access е готово за използване